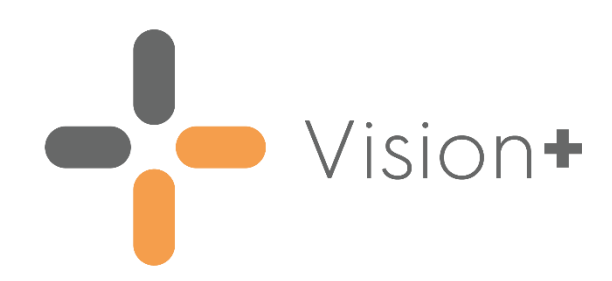

# DMARDs Manager (NHS Scotland) User Guide

Version 1.2

03 November 2023

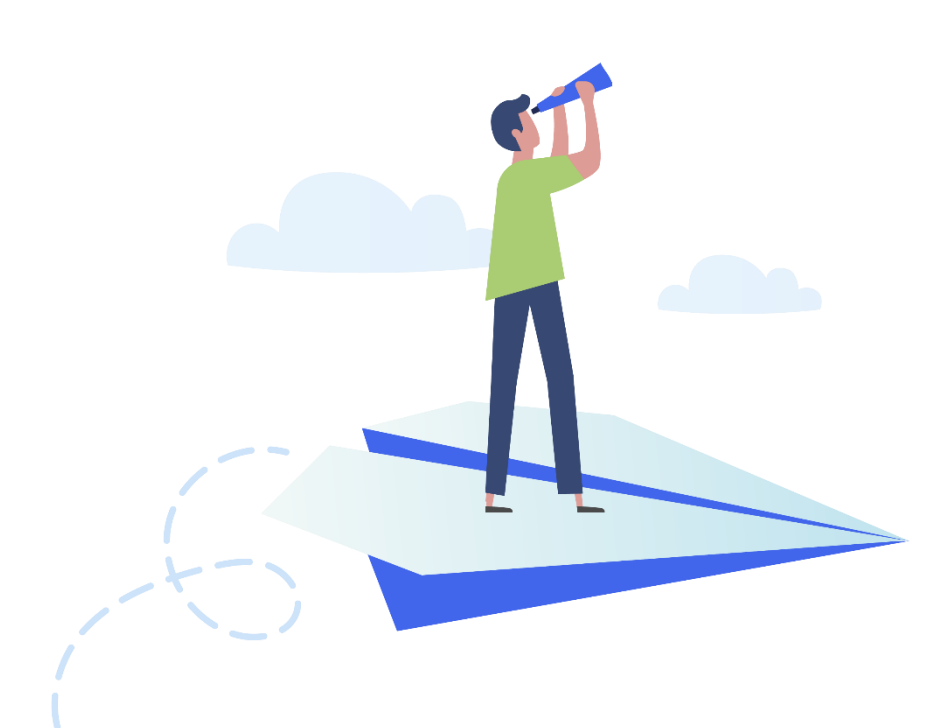

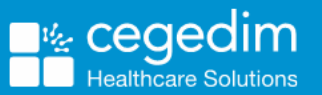

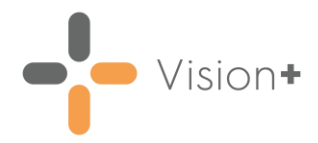

#### Copyright © 2023 Cegedim Healthcare Solutions

#### All Rights Reserved

Cegedim Healthcare Solutions is the trading name of Cegedim Rx Ltd and In Practice Systems Limited.

No part of this document may be photocopied, reproduced, stored in a retrieval system or transmitted in any form or by any means, whether electronic, mechanical, or otherwise, without the prior written permission of Cegedim Healthcare Solutions.

No warranty of accuracy is given concerning the contents of the information contained in this publication. To the extent permitted by law, no liability (including liability to any person by reason of negligence) will be accepted by Cegedim Healthcare Solutions, its subsidiaries or employees for any direct or indirect loss or damage caused by omissions from or inaccuracies in this document.

Cegedim Healthcare Solutions reserves the right to change without notice the contents of this publication and the software to which it relates.

Product and company names herein may be the trademarks of their respective owners.

Registered name: Cegedim Rx Ltd. Registered number: 02855109 Registered name: In Practice Systems Limited. Registered number: 01788577 Registered address: Studio F5 Battersea Studios 1, 82 Silverthorne Road, London SW8 3HE

Website: <a href="https://www.cegedim-healthcare.co.uk/">https://www.cegedim-healthcare.co.uk/</a>

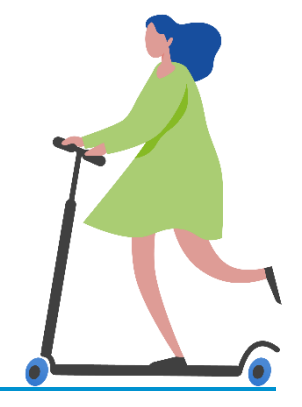

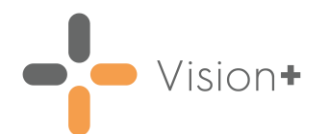

# Contents

| DMARDs Manager (NHS Scotland)                                                 | 4  |
|-------------------------------------------------------------------------------|----|
| What do I need to do?                                                         | 4  |
| Running the DMARDs Manager (NHS Scotland) Practice Report                     | 5  |
| Accessing the DMARDs Manager (NHS Scotland) Clinical Template                 | 11 |
| Shared Care Agreement and Drug Monitoring Frequency                           | 13 |
| Shared Care Agreement                                                         | 13 |
| Allocating a Drug Monitoring Frequency                                        | 16 |
| Accessing the DMARDs Manager (NHS Scotland) Template from the Alert<br>Screen | 18 |

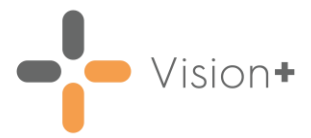

# DMARDs Manager (NHS Scotland)

We have introduced the **DMARDs Manager (NHS Scotland)** pathway to assist you in managing patients prescribed with anti-rheumatic drugs. DMARDs (Disease Modifying Anti-Rheumatic Drugs) are a group of medicines that are used to ease the symptoms and reduce the damaging effect of rheumatoid arthritis.

**Note** - This replaces the previous **DMARDs Manager PLUS** pathway.

See <u>Downloading Web Files</u> in the **Vision+ Help Centre** for more information on how to download the **DMARDs Manager** (NHS Scotland) [1882] pathway. Contact your Account Manager if it is not available.

Using the **DMARDs Manager (NHS Scotland)** pathway, you can:

- Run a Practice Report to view patients in your practice that are on disease modifying anti-rheumatic drugs, see Running the DMARDs Manager (NHS Scotland) Practice Report on page 5 for details.
- Open the Clinical Template to easily add appropriate Read codes to a patient's record, see Accessing the DMARDs Manager (NHS Scotland) Clinical Template on page 11 for details.
- View, on the Alert screen, missing or due data for a patient who is on disease modifying anti-rheumatic drugs, see Accessing the DMARDs Manager (NHS Scotland) Template from the Alert Screen on page 18 for details.

### What do I need to do?

Once you have downloaded the **DMARDs Manager (NHS Scotland)** pathway you must record a patient's shared care agreement and their drug monitoring frequency. **DMARDs Manager (NHS Scotland)** can then flag due or overdue tests in line with this.

- 1. Download the **DMARDs Manager (NHS Scotland)** pathway, see <u>Downloading Web Files</u> in the **Vision+ Help Centre**.
- 2. Add a shared care agreement to the patient record, see **Shared Care** Agreement and Drug Monitoring Frequency on page 13.
- 3. Add drug monitoring frequency to the patient record, see **Shared Care** Agreement and Drug Monitoring Frequency on page 13.
- 4. Ensure patients receive monitoring in line with their shared care agreement.

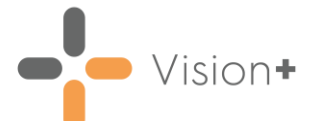

## Running the DMARDs Manager (NHS Scotland) Practice Report

**Vision+** contains a suite of pre-defined **DMARDs Manager (NHS Scotland)** reports allowing you to monitor patients prescribed with disease modifying anti-rheumatic drugs. From the reports you can manage your patients list, export to a CSV (spreadsheet) file or use the **Vision+ Mail Merge** facility to contact your patients.

To run and view the DMARDs Manager (NHS Scotland) reports:

- 1. Log into Vision 3.
- 2. From the Windows Notification Area, right click Vision+ and select Practice Reports:

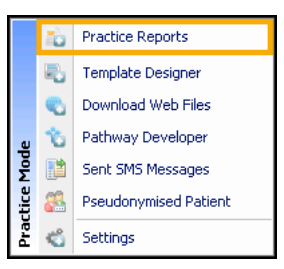

3. From the Practice Reports menu, select Practice Lists:

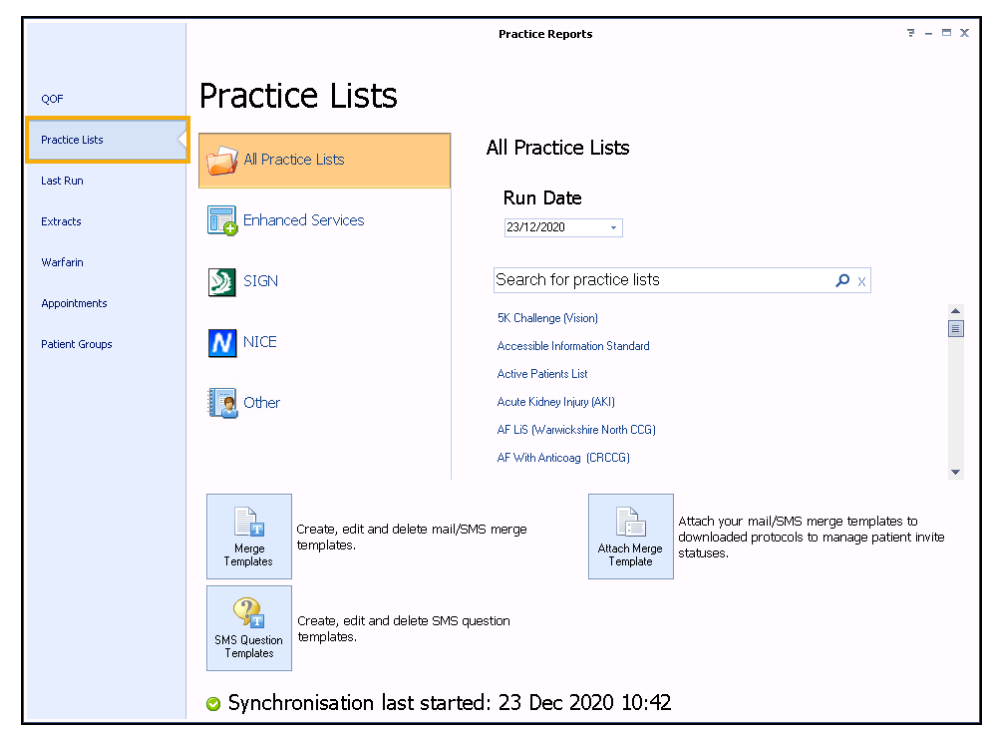

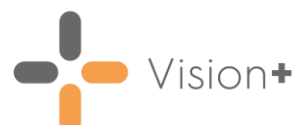

4. From Search for practice lists, search for and select DMARDs Manager (NHS Scotland):

| All Practice Lists                    |          |
|---------------------------------------|----------|
| Run Date<br>18/04/2023 -              |          |
| Search for practice lists 🔎 🗴         |          |
| Active Patients List                  | <b>^</b> |
| Cancer Care Review (Macmillan)        | ≡        |
| Coronavirus (COVID-19) Management     |          |
| Coronavirus (COVID19) Management - VA |          |
| DMARDs Manager (NHS Scotland)         |          |
| eFI Severity Stratification           |          |
| eFrailty Collaborative Working        | •        |

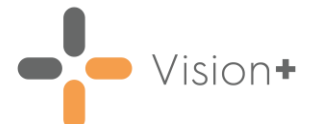

5. A message displays stating 'Do you want to run this practice list now, or schedule it to run in the next 24 hours?':

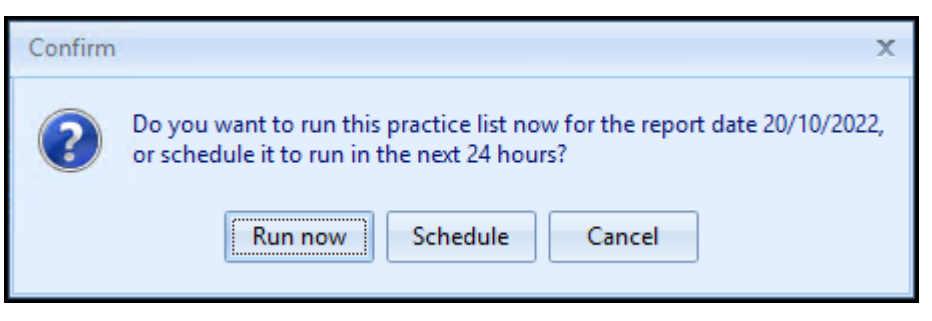

#### Select from:

• **Run Now** - To run the report. The report screen displays a progress bar.

**Training Tip** - To run a report for call and recall invite purposes you must select **Run Now**.

• **Schedule** - To schedule the report. The **Schedule** screen displays, enter a start time within the next 24 hours to run the report:

| Ō                        |             | X      |
|--------------------------|-------------|--------|
|                          |             | 0      |
| Please enter a start tin | ie: 09:12 🌲 | ]      |
|                          | OK )        | Cancel |

**Training Tip** - This must be set using the 24 hour clock, for example, for 4pm use 16:00.

You can now continue working as usual and the report runs as per your schedule. Once a report is run it displays in the **Practice Reports** - **Last Run** screen.

- **Cancel** To exit the confirmation screen.
- 6. On completion the DMARDs Manager (NHS Scotland) reports display:

| 2                                                              | DMARDs Manager (NHS Scotland) - Report Date 19 Apr 2023 | ⊗ – ⊟ X             |
|----------------------------------------------------------------|---------------------------------------------------------|---------------------|
| File Home Appearance                                           |                                                         |                     |
| Print Print CSV Merge<br>Preview File Category<br>Patient List |                                                         | *                   |
| Patient Name                                                   | ♥ DOB ♥ Sex ♥ CHI Number ♥ Telephone No ♥ Mobile N      | o 📍 Email Address 🕯 |
| <ul> <li>Category : DMARDs Manager (NHS Scotland)</li> </ul>   |                                                         |                     |
| Register : (COUNT=4)                                           |                                                         |                     |
| Shared Care Agreement Absent: Leflunomide : (COUNT)            | =2)                                                     |                     |
|                                                                |                                                         |                     |
| Number of on patients at least one high risk drug. : (COL      | NT=4)                                                   |                     |
|                                                                | nt                                                      |                     |
|                                                                |                                                         |                     |
| •                                                              | III                                                     | •                   |

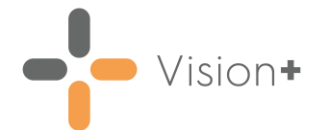

The **DMARDs Manager (NHS Scotland)** reports are grouped into categories making it easier to identify specific cohorts of patients and to prioritise your workload.

The three categories that display are:

- Category: DMARDs Manager (NHS Scotland) This batch of reports looks at patients who currently take DMARDs medication and their shared care agreement status. To monitor a specific drug for a specific patient you have to record the shared care agreement and monitoring frequency, see Shared Care Agreement and Drug Monitoring Frequency on page 13 for details.
- Category: DMARDs Manager (NHS Scotland) Admin urgent and Admin routine - This batch of reports looks at patients with overdue tests or tests that are required imminently. They are split into urgent and routine to assist with allocating admin time and workload.
- Category: DMARDs Manager (NHS Scotland) Clinical urgent and Clinical routine - This batch of reports looks at patients that may require clinical intervention. They are split into urgent and routine to assist with allocating admin time and workload.

Each category is split into Indicator groups and each group contains a list of patients, depending on your selection you have the following options:

#### Category

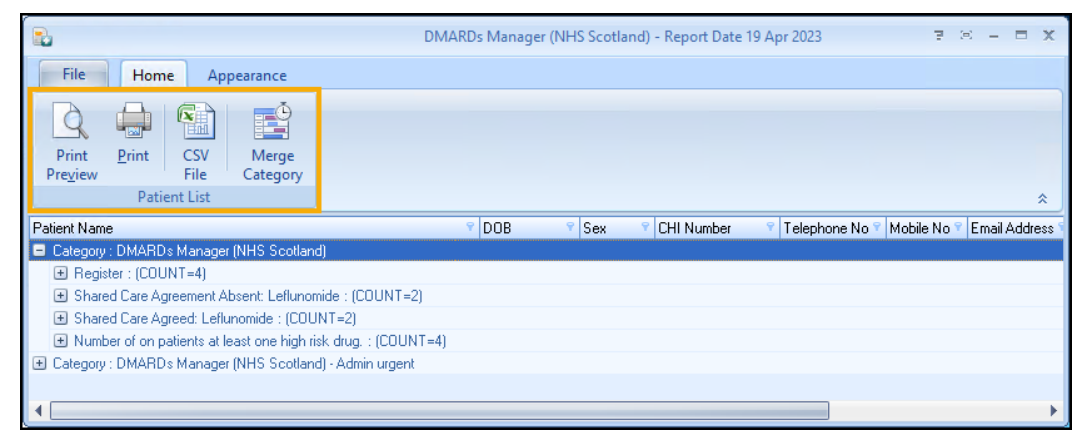

- **Print Preview** Select to preview the current report view.
- **Print** Select to print the current report view.
- **CSV File** Select to export to a CSV file.
- Merge Category Select to merge the category, see <u>Running a Mail</u> <u>Merge from Patient Target Lists</u> in the **Vision+ Help Centre** for details.

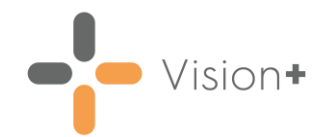

#### Indicator

| 8                                                           | DMARDs Manager (N | IHS Scotlan | d) - Report Date | 19 Apr 2023     | 7.8         | - = ×         |
|-------------------------------------------------------------|-------------------|-------------|------------------|-----------------|-------------|---------------|
| File Home Appearance                                        |                   |             |                  |                 |             |               |
| Print Print Print CSV Merge Add Patient<br>Pregiew File     |                   |             |                  |                 |             |               |
| Patient List                                                |                   | -           |                  |                 |             | *             |
| Patient Name                                                | DOB               | Sex         | CHI Number       | I elephone No Y | Mobile No Y | Email Address |
| Category : DMARDs Manager (NHS Scotland)                    |                   |             |                  |                 |             |               |
| Register : (COUNT=4)                                        |                   |             |                  |                 |             |               |
| Shared Care Agreement Absent: Leflunomide : (COUNT=2        | )                 |             |                  |                 |             |               |
|                                                             |                   |             |                  |                 |             |               |
| Number of on patients at least one high risk drug. : (COUN) | T=2)              |             |                  |                 |             |               |
| DAVIES, GRYPHON HUEIL                                       | 17/08/1993        | Male        | 9435440169       |                 |             |               |
| JONES, PENARDDUN GWENNAN                                    | 16/06/1945        | Female      | 9435379834       |                 |             |               |
| Category : DMARDs Manager (NHS Scotland) - Admin urgent     |                   |             |                  |                 |             |               |
|                                                             |                   |             |                  |                 |             |               |
| •                                                           |                   |             |                  |                 |             |               |

- **Print Preview** Select to preview the current report view.
- **Print** Select to print the current report view.
- CSV File Select to export to a CSV file.
- Merge Indicator Select to merge the indicator group, see <u>Running a</u> <u>Mail Merge from Patient Target Lists</u> in the Vision+ Help Centre for details.
- Add Patient Group Select to save the list of patients as a group in Reporting - Patient Groups, see <u>Saving a List of Patients as a Patient</u> <u>Group</u> in the Vision+ Help Centre for details.

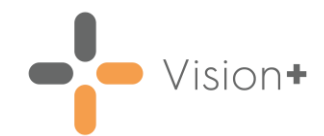

#### **Individual Patient**

| DMARDs Manager (NHS Sco                                                                                                    | tland) - Report (               | Date 19 Apr 20     | 23                       |                  | 7 0            | - = x       |
|----------------------------------------------------------------------------------------------------|---------------------------------|--------------------|--------------------------|------------------|----------------|-------------|
| File Home Appearance                                                                                                    |                                 |                    |                          |                  |                |             |
| Print Print CSV Open Codeset Show Template                                                                                                    | Show<br>Indicators              | Indicator<br>Logic |                          |                  |                |             |
| Patient Name                                                                                                    |                                 | 9 Sev 9            | CHI Number               | 🝸 Telephone No 🍸 | Mobile No 🍸 Em | ail Address |
| <ul> <li>Category : DMARDs Manager (NHS Scotland)</li> <li>Register : (COUNT=4)</li> <li>Shared Care Agreement Absent: Leflunomide : (COUNT=2)</li> <li>Shared Care Agreed: Leflunomide : (COUNT=2)</li> <li>Number of on patients at least one high risk drug. : (COUNT=2)</li> <li>DAVIES, GRYPHON HUELL<br/>JONES, PENARDDUN GWENNAN</li> </ul> | <b>17/08/1993</b><br>16/06/1945 | Male<br>Female     | 9435440169<br>9435379834 |                  |                |             |
| Category : DMARDs Manager (NHS Scotland) - Admin urgent                                                                                                    |                                 |                    |                          |                  |                |             |
|                                                                                                    |                                 |                    |                          |                  |                | +           |

- **Print Preview** Select to preview the current report view.
- Print Select to print the current report view.
- CSV File Select to export to a CSV file.
- Open Patient Select to open the highlighted patient in Consultation Manager.
- **Codeset** Select to add an appropriate clinical term directly into the patient's record.
- Show Template Select to launch the DMARDs Manager (NHS Scotland) template for the patient without having to open Consultation Manager.

See Accessing the DMARDs Manager (NHS Scotland) Clinical Template on page 11 for details.

- Show Indicators Select to launch the patient's alert pop-up window without having to open **Consultation Manager**.
- Indicator Logic Select to see why the patient is on the cohort list, this opens the pathway in **Pathway Developer**.

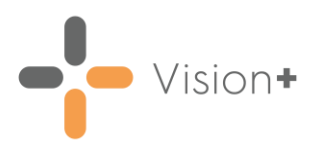

### Accessing the DMARDs Manager (NHS Scotland) Clinical Template

To access the DMARDs Manager (NHS Scotland) Clinical Template:

- 1. From **Consultation Manager**, select the patient required.
- 2. Select Clinical Templates from the Vision+ drop-down on the floating toolbar and then select DMARDs Manager (NHS Scotland):

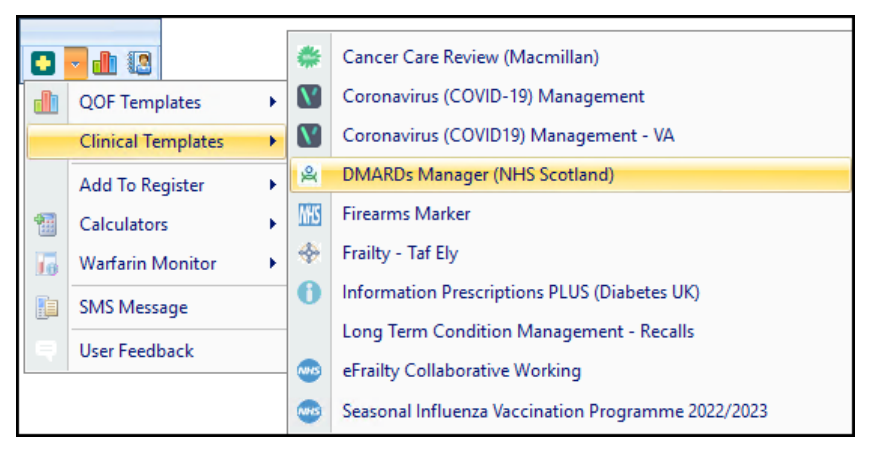

3. The DMARDs Manager (NHS Scotland) template displays:

| 😤 🛃 🖨 🛛 DMARDs Manager (NH                       | IS Scotland) [1882] for JONES, PENARDDUN GWENNAN [16/0 | 6/1945] 🛛 🖘 🖃 🗕 🗖 🗙     |
|--------------------------------------------------|--------------------------------------------------------|-------------------------|
| Home Appearance                                  |                                                        |                         |
| Save & Codeset Show Indicator Logic File         | Tue 18/04/2023 ~<br>Previous Tab M Next Tab            | \$                      |
| History Results Shared Care and Test Frequency D | ata Entry Disclaimer                                   |                         |
| Haematology                                      | dim<br>olutions                                        |                         |
| Haemoglobin                                      | No Data Becorded                                       | × Ula                   |
| WBC                                              | No Data Recorded                                       | × (1) (A)               |
| Neutrophils                                      | No Data Recorded                                       | × 🛄 🔊                   |
| Platelets                                        | No Data Recorded                                       | × 🗓 🖻                   |
| Biochemistry                                     |                                                        |                         |
| GFR                                              | No Data Recorded                                       | × 🛄 🔊                   |
| Creatinine                                       | No Data Recorded                                       | × 🛄 🔊                   |
| Potassium                                        | No Data Recorded                                       | × 🛄 🐚                   |
| ALT                                              | No Data Recorded                                       | × 🛄 🔊                   |
| AST                                              | No Data Recorded                                       | × 🛄 🔊                   |
| Alb                                              | No Data Recorded                                       | × 🛄 📷                   |
| TSH                                              | No Data Recorded                                       | × 🛄 🕋                   |
| free T4                                          | No Data Recorded                                       | × 🛄 🛤                   |
| ТЗ                                               | No Data Recorded                                       | × 🛄 🕋                   |
| Cholesterol                                      | No Data Recorded                                       | × 🛄 🕋                   |
| Additional Test Results                          |                                                        |                         |
| Urinary Blood                                    | No Data Recorded                                       | × 🛄 🕋                   |
| Urinary Protein                                  | No Data Recorded                                       | × 🛄 🔊                   |
| Blood pressure                                   | No Data Recorded                                       | × 🛄 💽                   |
| Weight                                           | No Data Recorded                                       | × 🛄 🔊                   |
| Height                                           | No Data Recorded                                       | × 🛄 🝙 🗸 🗸               |
|                                                  |                                                        | Previous Tab 🌈 Next Tab |

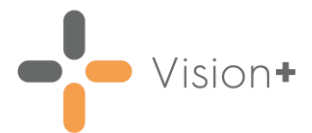

The template is split into five tabs:

• History - Displays clinical information from the patient's record.

See <u>Viewing the History Tab</u> in the **Vision+ Help Centre** for details.

Results - Displays the patient's latest blood test results. From here you can select the red arrow 
 to view previous results or select
 Codeset
 to add test results.

See <u>Using Templates</u> in the **Vision+ Help Centre** for details.

• Shared Care and Test Frequency - Use this tab to activate a shared care agreement and set the monitoring frequency.

See Shared Care Agreement and Drug Monitoring Frequency on page 13 for details.

• **Data Entry** - Assists you in managing and reviewing your patients on DMARDs medication.

See <u>Using Templates</u> in the **Vision+ Help Centre** for details.

• Disclaimer

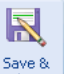

4. Select **Save & Close** to save the data to the patient's record.

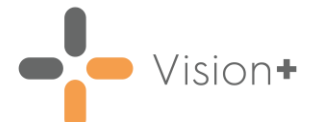

# Shared Care Agreement and Drug Monitoring Frequency

Patients who you decide to manage through **DMARDs Manager** (**NHS Scotland**) should be allocated a shared care agreement and have their drug monitoring frequency recorded. Assigning this information assists in monitoring the patient more effectively by identifying those who are not receiving regular blood tests for example.

### **Shared Care Agreement**

To set a shared care agreement:

- Run the DMARDs Manager (NHS Scotland) Practice Report, see Running the DMARDs Manager (NHS Scotland) Practice Report on page 5 for fdetails.
- Once complete, the DMARDs Manager (NHS Scotland) practice report displays various cohort lines. Look for lines that state Shared Care Agreement Absent, there may be multiple indicator lines for different drugs:

| 8                                                                                  | DMARDs Manager (NHS Scotland) - Report Date 19 Apr 2023 😨 🙁 – 🗖 🗙   |
|------------------------------------------------------------------------------------|---------------------------------------------------------------------|
| File Home Appearance                                                               |                                                                     |
|                                                                                    |                                                                     |
| Print <u>P</u> rint CSV Merge Add Patient<br>Pre <u>v</u> iew File Indicator Group |                                                                     |
| Patient List                                                                       | *                                                                   |
| Patient Name                                                                       | 🕈 DOB 💎 Sex 🔗 CHI Number 🔗 Telephone No 📍 Mobile No 🖗 Email Address |
| Category : DMARDs Manager (NHS Scotland)                                           |                                                                     |
| Hegister : (COUNT=4)                                                               |                                                                     |
| Shared Care Agreement Absent: Leflunomide : (COUNT=                                | 2)                                                                  |
| <ul> <li>Shared Care Agreed: Leflunomide : (COUNT=2)</li> </ul>                    |                                                                     |
| Description : Shared Care Agreement Absent: Methotrexa                             | te (COUNT=4)                                                        |
|                                                                                    | =4)                                                                 |
| <ul> <li>Number of on patients at least one high risk drug. : (COU)</li> </ul>     | NT=4)                                                               |
| € Category : DMARDs Manager (NHS Scotland) - Admin urgen                           | t i i i i i i i i i i i i i i i i i i i                             |
| •                                                                                  | III •                                                               |

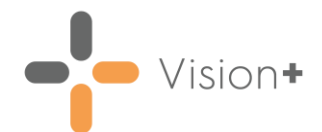

3. Expand a cohort line stating **Shared Care Agreement Absent** to view

the patients. Select a patient and select **Show Template** from the toolbar, alternatively right click the patient and select **Show Template** 

|             | DMARDs Manager (NHS Scotland) - Report Date 19 Apr 2023 🛛 🖶 🖂 🗕 🗖 🗙                                                                                                    |    |
|-------------|----------------------------------------------------------------------------------------------------|----|
|             | File Home Appearance                                                                                                    |    |
|             | Print       Print       CSV       Open       Codeset       Show       Indicator         Pregiew       File       Patient lint       Detect lint       Detect lint       Detect lint                                                                                                    |    |
|             | Patient List                                                                                                    | 7  |
|             | Patient Name Select a patient and then Sex CHI Number Telephone No Mobile No Email Address                                                                                                    | 2  |
| Everand     | (#) Register: (DUINTed)         select Show Template                                                                                                    |    |
| expand      | → I shared Care Agreement Absent: Leflunomide : (COUNT=2)                                                                                                    |    |
| conori line | DAVIES, GRYPHON HUEIL 17/08/1993 Male 9435440169                                                                                                    |    |
|             | JONES, PENARDDUN GWENNAN 16/06/1945 Female 9435379834                                                                                                    |    |
|             | Shared Care Agreed: Leftunomide : (COUNT=2)                                                                                                    |    |
|             | Mumber of on patients at least one high risk drug. : (COUNT=4)     [COUNT=4]     [COUNT=4] |    |
|             | Category : DMARDs Manager (NHS Scotland) - Admin urgent                                                                                                    |    |
|             |                                                                                                    |    |
|             |                                                                                                    | F) |

4. The DMARDs Manager (NHS Scotland) Clinical Template displays with the patient's current DMARDs medications selected. Select either Shared Care Protocol Drugs A-K or Shared Care Protocol Drugs L-Z depending on the patient's current DMARDs medication:

|                     | 😤 🛃 🖨 🛛 DMARDs                            | Manager (NHS Scotland) [1882] for DAVIES, GRYPHON HUEIL [ | 17/08/1993] 😨 🗷 – 🗖 🗙           |
|---------------------|-------------------------------------------|-----------------------------------------------------------|---------------------------------|
|                     | Home Appearance                           |                                                           |                                 |
|                     | Save & Codeset Show Indicators            | Alicator<br>Logic<br>Controls                             | *                               |
|                     | History Results Shared Care and Test Free | quency Data Entry Disclaimer                              |                                 |
| The patient's       | Current DMARDs/High Risk Drug             | edim<br>are Solutions<br>ps On Repeat                     |                                 |
| current DMARDs      | Master Drug List                          | 19/04/2023: Leflunomide 10mg tablets                      | × 🛄 🕋                           |
| medication displays | To Activate a Shared Care Agree           | ement, Select the Drug from the Drop Down Menu            |                                 |
|                     | Shared Care Protocol Drugs A - I          | < c                                                       |                                 |
| Select Shared Care  | Shared Care Protocol Drugs                | No Data Recorded                                          | × 🛄 🕋                           |
| A-K or L-Z          | Shared Care Protocol Drugs L - 2          | 2                                                         |                                 |
|                     | Shared Care Protocol Drugs                | No Data Recorded                                          |                                 |
|                     | Select Monitoring Frequency For           | Drug                                                      |                                 |
|                     | Monthly Monitoring                        | No Data Recorded                                          | × 🛄 🔊                           |
|                     | 2 Monthly Monitoring                      | No Data Recorded                                          | × 🛄 📷                           |
|                     | 3 Monthly Monitoring                      | No Data Recorded                                          | × 🛄 🕋                           |
|                     | Dose Increase Monitoring                  | No Data Recorded                                          | × 🛄 🕋                           |
|                     | Special Case Monitoring                   |                                                           | •                               |
|                     | 🗢 Previous 🌩 Next 🛛 No Data Recorde       | rd []                                                     | <b> Previous Tab</b> 🌈 Next Tab |

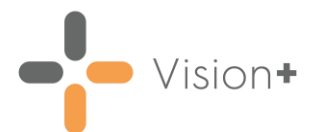

| 🙊 🖪 💁 👌 DI                                                                                                    | MARDs Manager (NHS                                                                                                    | Scotland) [1882] for DAVIES,                                                                                                    | <b>GRYPHON HUEIL</b>                     | [17/08/1993]                        | 7                   | æ – | x    |
|----------------------------------------------------------------------------------------------------|----------------------------------------------------------------------------------------------------|----------------------------------------------------------------------------------------------------|------------------------------------------|-------------------------------------|---------------------|-----|------|
| Home Appearance                                                                                                    |                                                                                                    |                                                                                                    |                                          |                                     |                     |     |      |
| Save & Codeset Show Indicato                                                                                                    | Indicator<br>Logic<br>Controls                                                                                                    | Wed 19/04/2023 👻<br>Previous Tab 🌈 Next Tab                                                                                                    |                                          |                                     |                     |     | *    |
| History Results Shared Care and T                                                                                                    | est Frequency Data Ent                                                                                                    | try Disclaimer                                                                                                    |                                          |                                     |                     |     | _    |
| Healt                                                                                                    | gedi                                                                                                    | im<br>utions                                                                                                    |                                          |                                     |                     |     |      |
| Current DMARDs/High Ris                                                                                                    | k Drugs On Repeat                                                                                                    |                                                                                                    |                                          |                                     |                     |     |      |
| Current DMARDs/High Ris                                                                                                    | sk Drugs On Repeat                                                                                                    | V04/2023: Leflunomide 10mg ta                                                                                                    | blets                                    | × 🛄 i                               |                     |     | ≡    |
| Current DMARDs/High Rix<br>Master Drug List<br>To Activate a Shared Care<br>Shared Care Protocol Drug                                                                                                    | sk Drugs On Repeat<br>19,<br>2 Agreement, Select t<br>7s A - K                                                                                        | 1/04/2023: Leflunomide 10mg ta<br>the Drug from the Drop Dov                                                                                                    | wn Menu<br>Select <b>(</b>               | × ₪                                 | Den                 | ٦   | 1111 |
| Current DMARDs/High Ris<br>Master Drug List<br>To Activate a Shared Care<br>Shared Care Protocol Drug<br>Shared Care Protocol Drugs                                                                                                    | sk Drugs On Repeat<br>19.<br>S Agreement, Select ti<br>Js A - K                                                                                       | V04/2023: Leflunomide 10mg ta<br>the Drug from the Drop Dov<br>Data Recorded                                                                                                    | wn Menu<br>Select (<br>the <b>Code</b>   | Codeset to ceset Codes              | D<br>Dpen<br>screer | ,   | Ш    |
| Current DMARDs/High Ris<br>Master Drug List<br>To Activate a Shared Care<br>Shared Care Protocol Drug<br>Shared Care Protocol Drugs<br>Shared Care Protocol Drugs                                                                                                    | sk Drugs On Repeat<br>19.<br>2 Agreement, Select t<br>35 A - K<br>No<br>35 L - Z                                                                      | 1/04/2023: Leflunomide 10mg ta<br>t <b>he Drug from the Drop Dov</b><br>) Data Recorded                                                                                                    | wn Menu<br>Select (<br>the <b>Code</b>   | Codeset to ceset Codes              | open<br>screer      | h   | III  |
| Current DMARDs/High Ris<br>Master Drug List<br>To Activate a Shared Care<br>Shared Care Protocol Drug<br>Shared Care Protocol Drug<br>Shared Care Protocol Drug<br>Shared Care Protocol Drug                                                                                                    | sk Drugs On Repeat<br>19.<br>2 Agreement, Select ti<br>3s A - K<br>No<br>3s L - Z                                                                     | 1/04/2023: Leflunomide 10mg ta<br>the Drug from the Drop Dov<br>Data Recorded                                                                                                    | wn Menu<br>Select (<br>the <b>Code</b>   | Codeset to ceset Codes              | open<br>screer      | ١   |      |
| Current DMARDs/High Ris<br>Master Drug List<br>To Activate a Shared Care<br>Shared Care Protocol Drug<br>Shared Care Protocol Drugs<br>Shared Care Protocol Drugs<br>Shared Care Protocol Drugs<br>Select Monitoring Frequen                                                                                                    | sk Drugs On Repeat<br>19.<br>2 Agreement, Select t<br>3s A - K<br>3s L - Z<br>No<br>cy For Drug                                                       | V04/2023: Leflunomide 10mg ta<br>the Drug from the Drop Dov<br>Data Recorded                                                                                                    | wn Menu<br>Select (<br>the <b>Code</b>   | Codeset to ceset Codes              | open<br>screer      | h   | III  |
| Current DMARDs/High Ris<br>Master Drug List<br>To Activate a Shared Care<br>Shared Care Protocol Drug<br>Shared Care Protocol Drugs<br>Shared Care Protocol Drugs<br>Shared Care Protocol Drugs<br>Select Monitoring Frequen                                                                                                    | sk Drugs On Repeat<br>19.<br>2 Agreement, Select t<br>19.<br>2 A - K<br>19.<br>3 S A - K<br>No<br>2 S L - Z<br>No<br>cy For Drug                      | 1/04/2023: Leflunomide 10mg ta<br>the Drug from the Drop Dov<br>Data Recorded                                                                                                    | wn Menu<br>Select (<br>the <b>Code</b>   | Codeset to ceset Codes              | open<br>screer      | 7   | E    |
| Current DMARDs/High Ris<br>Master Drug List<br>To Activate a Shared Care<br>Shared Care Protocol Drug<br>Shared Care Protocol Drugs<br>Shared Care Protocol Drugs<br>Shared Care Protocol Drugs<br>Select Monitoring Frequen<br>Codeset Codes<br>Codeset Codes                                                                                       | sk Drugs On Repeat<br>19.<br>Agreement, Select t<br>3s A - K<br>No<br>3s L - Z<br>No<br>cy For Drug<br>Show More                                      | V04/2023: Leflunomide 10mg ta<br>the Drug from the Drop Dor<br>Data Recorded                                                                                                    | wn Menu<br>Select (<br>the Code          | Codeset to ceset Codes              | open<br>screer      | ì   | ×    |
| Current DMARDs/High Ris<br>Master Drug List<br>To Activate a Shared Care<br>Shared Care Protocol Drug<br>Shared Care Protocol Drug<br>Shared Care Protocol Drug<br>Shared Care Protocol Drug<br>Shared Care Protocol Drug<br>Select Monitoring Frequen<br>Codeset Codes<br>Codeset Codes<br>Apply Priority Episode Type                              | sk Drugs On Repeat 19. Agreement, Select t 19. Agreement, Select t 19. No 19. L - Z No 19. Cy For Drug Show More Event Date Read                      | 1/04/2023: Leflunomide 10mg ta<br>the Drug from the Drop Dov<br>Data Recorded                                                                                                    | wn Menu<br>Select (<br>the Code          | Codeset to codeset to codeset Codes | open<br>screer      | Ĭ   | ×    |
| Current DMARDs/High Ris Master Drug List To Activate a Shared Care Shared Care Protocol Drug Shared Care Protocol Drug Shared Care Protocol Drug Shared Care Protocol Drug Shared Care Protocol Drug Codeset Codes Codes Codes Codes Comments >> Apply Priority Episode Type                                                                         | k Drugs On Repeat<br>19.<br>Agreement, Select t<br>3s A - K<br>No<br>3s L - Z<br>No<br>cy For Drug<br>Show More<br>Event Date Read<br>19/04/2023 98M5 | 1/04/2023: Leflunomide 10mg ta<br>the Drug from the Drop Dou<br>Data Recorded<br>Data Recorded<br>Data Recorded<br>Code Description<br>S. Shared care prescribin                                                                                                    | blets<br>wn Menu<br>Select (<br>the Code | Codeset to ceset Codes s            | open<br>screer      |     | ×    |
| Current DMARDs/High Ris<br>Master Drug List<br>To Activate a Shared Care<br>Shared Care Protocol Drug<br>Shared Care Protocol Drug<br>Shared Care Protocol Drug<br>Shared Care Protocol Drug<br>Shared Care Protocol Drug<br>Shared Care Protocol Drug<br>Shared Care Protocol Drug<br>Codeset Codes<br>Codeset Codes<br>Apply Priority Episode Type | k Drugs On Repeat<br>19.<br>Agreement, Select t<br>gs A - K<br>No<br>gs L - Z<br>No<br>cy For Drug<br>Show More<br>Event Date Read<br>19/04/2023 88M5 | I/04/2023: Leflunomide 10mg ta         the Drug from the Drop Dov         Data Recorded         Data Recorded         Data Recorded         Data Recorded         Data Recorded         Solution         Solution | vn Menu<br>Select (<br>the Code          | Codeset to ceset Codes s            | open<br>screer      |     | ×    |

5. Select Codeset III to open the Codeset Codes screen:

6. Select **Apply** next to the clinical term **8BM5** - **Shared care prescribing** and then select the DMARDs medication from the **Comments** list:

| U Codeset Codes                                 |                                                        |                                                                                        | х      |
|-------------------------------------------------|--------------------------------------------------------|----------------------------------------------------------------------------------------|--------|
| 🛕 🍓 🎑 Comments >> Show More                     |                                                        |                                                                                        | 0      |
| Apply Priority Episode Type Event Date Read Cod | Description Value                                      | Comments                                                                               |        |
| I9/04/2023 88M5.                                | Shared care prescribing                                | · · · · · · · · · · · · · · · · · · ·                                                  |        |
| Select Apply Select from the                    | the patient's<br>os medication<br><b>Comments</b> list | Leftunomide<br>Lithium<br>Methotrexate<br>Mycophenolate<br>Olanzapine<br>Penicillamine |        |
|                                                 |                                                        | Risperidone                                                                            | Cancel |

7. Select **OK** to close the **Codeset Codes** screen and add the shared care prescribing agreement to the clinical template.

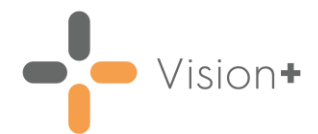

### Allocating a Drug Monitoring Frequency

Patients on DMARDs medication require regular monitoring. To allocate a patient's recommended drug monitoring frequency:

 From the DMARDs Manager (NHS Scotland) Clinical Template, select Codeset a next to the monitoring frequency required:

|                                                                                                    | nanager (Mins Scotland) [1002] for DAVIES, OKTETION TOLIE                                                                                                    | [17/08/1993] 🛛 🖻 😑 🗕 🗖 | ×      |
|----------------------------------------------------------------------------------------------------|----------------------------------------------------------------------------------------------------|------------------------|--------|
| Home Appearance                                                                                                    |                                                                                                    |                        |        |
| Ave & Codeset Show Ind<br>Indicators L                                                                                                    | dicator<br>.ogic Previous Tab Mext Tab                                                                                                    |                        | *      |
| tory Results Shared Care and Test Frequ                                                                                                    | ency Data Entry Disclaimer                                                                                                    |                        |        |
| Current DMARDs/High Risk Drugs                                                                                                    | edim<br>re Solutions                                                                                                    |                        |        |
| Master Drug List                                                                                                    | 19/04/2023: Leflunomide 10mg tablets                                                                                                    | × 🛄 💽                  |        |
| Shared Care Protocol Drugs A - K                                                                                                    |                                                                                                    |                        |        |
| Shared Care Protocol Drugs                                                                                                    | 19/04/2023: Shared care prescribing                                                                                                    | × Ш 🗠                  | =      |
| Shared Care Protocol Drugs Shared Care Protocol Drugs L - Z Shared Care Protocol Drugs                                                                                                    | 19/04/2023: Shared care prescribing                                                                                                    |                        |        |
| Shared Care Protocol Drugs<br>Shared Care Protocol Drugs L - Z<br>Shared Care Protocol Drugs<br>Select Monitoring Frequency For D                                                                                                    | 19/04/2023: Shared care prescribing<br>19/04/2023: Shared care prescribing                                                                                                    |                        | I      |
| Shared Care Protocol Drugs<br>Shared Care Protocol Drugs L - Z<br>Shared Care Protocol Drugs<br>Select Monitoring Frequency For D<br>Monthly Monitoring                                                                                                    | 19/04/2023: Shared care prescribing<br>19/04/2023: Shared care prescribing<br><b>Drug</b><br>No Data Recorded                                                                                                    |                        |        |
| Shared Care Protocol Drugs<br>Shared Care Protocol Drugs L - Z<br>Shared Care Protocol Drugs<br>Select Monitoring Frequency For D<br>Monthly Monitoring<br>2 Monthly Monitoring                                                                                                    | 19/04/2023: Shared care prescribing 19/04/2023: Shared care prescribing 19/04/2023: Shared care prescribing Drug No Data Recorded No Data Recorded No Data Recorded                                                                                                    |                        | III    |
| Shared Care Protocol Drugs<br>Shared Care Protocol Drugs L - Z<br>Shared Care Protocol Drugs<br>Select Monitoring Frequency For D<br>Monthly Monitoring<br>2 Monthly Monitoring<br>3 Monthly Monitoring                                                                                     | 19/04/2023: Shared care prescribing         19/04/2023: Shared care prescribing         Drug         No Data Recorded         No Data Recorded         No Data Recorded         No Data Recorded                                                                                                    |                        | Codese |
| Shared Care Protocol Drugs<br>Shared Care Protocol Drugs L - Z<br>Shared Care Protocol Drugs<br>Select Monitoring Frequency For D<br>Monthly Monitoring<br>2 Monthly Monitoring<br>3 Monthly Monitoring<br>Dose Increase Monitoring                                                         | 19/04/2023: Shared care prescribing 19/04/2023: Shared care prescribing 19/04/2023: Shared care prescribing 19/04/2023: Shared care prescribing No Data Recorded No Data Recorded No Data Recorded No Data Recorded No Data Recorded                                                                                                    |                        | Codese |
| Shared Care Protocol Drugs<br>Shared Care Protocol Drugs L - Z<br>Shared Care Protocol Drugs<br>Select Monitoring Frequency For D<br>Monthly Monitoring<br>2 Monthly Monitoring<br>3 Monthly Monitoring<br>Dose Increase Monitoring<br>Special Case Monitoring                              | 19/04/2023: Shared care prescribing         19/04/2023: Shared care prescribing         Drug         No Data Recorded         No Data Recorded         No Data Recorded         No Data Recorded         No Data Recorded         No Data Recorded         No Data Recorded         No Data Recorded                                                                                                    |                        | Codese |
| Shared Care Protocol Drugs<br>Shared Care Protocol Drugs L - Z<br>Shared Care Protocol Drugs<br>Select Monitoring Frequency For D<br>Monthly Monitoring<br>2 Monthly Monitoring<br>3 Monthly Monitoring<br>Dose Increase Monitoring<br>Special Case Monitoring<br>Ciclosporin BP Monitoring | 19/04/2023: Shared care prescribing         19/04/2023: Shared care prescribing         Drug         No Data Recorded         No Data Recorded         No Data Recorded         No Data Recorded         No Data Recorded         No Data Recorded         No Data Recorded         No Data Recorded         No Data Recorded         No Data Recorded                                                                                                    |                        | Codese |
| Shared Care Protocol Drugs Shared Care Protocol Drugs Shared Care Protocol Drugs Select Monitoring 2 Monthly Monitoring 3 Monthly Monitoring Dose Increase Monitoring Ciclosporin BP Monitoring Ciclosporin U/Es Monitoring                                                                 | 19/04/2023: Shared care prescribing         19/04/2023: Shared care prescribing         Drug         No Data Recorded         No Data Recorded |                        | Codese |

2. The **Codeset Codes** screen displays, select **Apply** next to the clinical term **66c0** - **DMARD** monitoring and then select the correct monitoring frequency from the **Comments** list:

| U Codeset Codes X           |   |          |                                                                     |       |       |            |                                                                                                    |                             |          |        |
|-----------------------------|---|----------|---------------------------------------------------------------------|-------|-------|------------|----------------------------------------------------------------------------------------------------|-----------------------------|----------|--------|
| 🛕 🖨 Comments >> Show More 🕜 |   |          |                                                                     |       |       |            |                                                                                                    |                             |          |        |
| Apply                       | у | Priority | Episode Type                                                        | Event | Date  | Read Code  | Description                                                                                                    | Value                       | Comments |        |
|                             | 1 |          |                                                                     | 19/04 | /2023 | 66c0.      | DMARD monitoring                                                                                                    |                             | -        |        |
| Select Apply                |   |          | Select the monitoring<br>frequency from the<br><b>Comments</b> list |       |       | <b>}</b> → | Azathioprine Monitoring: 3 Monthly Bloods<br>Leftunomide Monitoring: 3 Monthly Bloods<br>Methotrexate: Secondary Care Advised 3<br>Sulfasalazine Monitoring: 3 Monthly Blood | )<br>3 Monthly Bloods<br>Is |          |        |
|                             |   |          |                                                                     |       |       |            |                                                                                                    |                             | ОК       | Cancel |

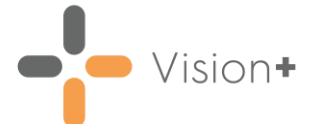

3. Select **OK** to close the **Codeset Codes** screen and add the monitoring frequency to the clinical template:

| 😫 🛃 🖨 DMARDs Manager (N                                                                                                    | NHS Scotland) [1882] for DAVIES, GRYPHON HUEIL [17/08/ | 1993] 🛛 🕫 🗕 🗖 🗙 |  |  |  |
|----------------------------------------------------------------------------------------------------|--------------------------------------------------------|-----------------|--|--|--|
| Home Appearance                                                                                                    |                                                        |                 |  |  |  |
| Save & Codeset Show Undo Last Entry                                                                                                    | Indicator<br>Logic                                     | \$              |  |  |  |
| History Results Shared Care and Test Frequency Dat                                                                                       | a Entry Disclaimer                                     |                 |  |  |  |
| Current DMARDs/High Risk Drugs On Repe                                                                                                   | dim<br>olutions                                        |                 |  |  |  |
| Master Drug List                                                                                                    | 19/04/2023: Leflunomide 10mg tablets                   | × 💷 🔊           |  |  |  |
| Shared Care Protocol Drugs A - K Shared Care Protocol Drugs Shared Care Protocol Drugs Shared Care Protocol Drugs L - Z                  | 19/04/2023: Shared care prescribing                    |                 |  |  |  |
| Shared Care Protocol Drugs                                                                                                    | 19/04/2022: Shared care prescribing                    | × 111 m         |  |  |  |
| Shared Lare Protocol Drugs 19/04/2023: Shared care prescribing V III III                                                                 |                                                        |                 |  |  |  |
| Monthly Monitoring                                                                                                    | 19/04/2023: DMARD monitoring                           | × 🛄 🕋           |  |  |  |
| 2 Monthly Monitoring                                                                                                    | 19/04/2023: DMARD monitoring                           | × 🛄 🕋           |  |  |  |
| 3 Monthly Monitoring                                                                                                    | 19/04/2023: DMARD monitoring                           | × 🗓 🝙           |  |  |  |
| Dose Increase Monitoring                                                                                                    | 19/04/2023: DMARD monitoring                           | × 🛄 🝙           |  |  |  |
| Special Case Monitoring                                                                                                    |                                                        |                 |  |  |  |
| Ciclosporin BP Monitoring                                                                                                    | No Data Recorded                                       | × 🛄 🔊           |  |  |  |
| Ciclosporin U/Es Monitoring                                                                                                    | No Data Recorded                                       | × 🛄 🔊           |  |  |  |
| Ciclosporin FBC/LFT's Monitoring                                                                                                    | No Data Recorded                                       | × 🛄 🕋           |  |  |  |
| Mycophenolate Weekly                                                                                                    | 19/04/2023: DMARD monitoring                           | × 🛄 🕂 🔊         |  |  |  |
| Mycophenolate 2 Weekly                                                                                                    | 19/04/2023: DMARD monitoring                           | × 🛄 🕂 🔊         |  |  |  |
| Lithium Monitoring Status                                                                                                    | No Data Recorded                                       | × 🛄 🕋           |  |  |  |
| <ul> <li>♦ Previous ⇒ Next 19/04/2023: DMARD monitoring - Leflunomide Monitoring: 3 Monthly Bloods []</li> <li>↑ Previous Tab</li> </ul> |                                                        |                 |  |  |  |

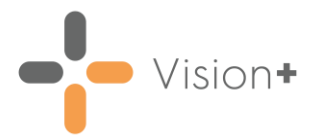

## Accessing the DMARDs Manager (NHS Scotland) Template from the Alert Screen

To launch the **DMARDs Manager (NHS Scotland) Clinical Template** from the **Alert** screen:

- 1. From **Consultation Manager** select the patient required.
- 2. <u>Select Show Other Indicators</u> on the Vision+ floating toolbar

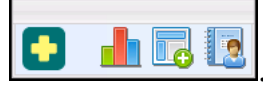

**Note** - By default QOF alerts display when you select a patient in **Consultation Manager**. To combine both QOF and non-QOF alerts, see <u>Options - Indicators</u> in the **Vision+ Help Centre** for details.

3. The Alert screen displays the DMARDs Manager (NHS Scotland) sub category headings expanded to show relevant data:

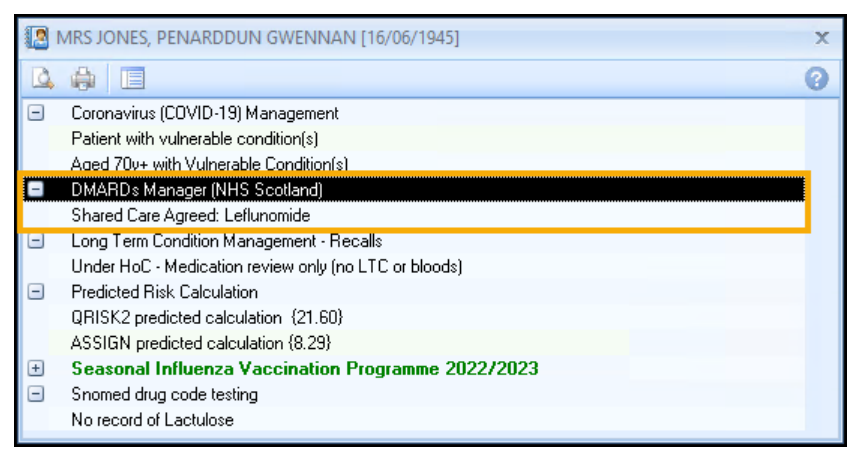

To launch the **DMARDs Manager (NHS Scotland) Clinical Template** either:

- Right click on the DMARDs Manager (NHS Scotland) category and select Show Template show Template,
- Highlight the DMARDs Manager (NHS Scotland) category and select Template , or,
- Double click one of the expanded lines below the DMARDs Manager (NHS Scotland) category heading.

See Accessing the DMARDs Manager (NHS Scotland) Clinical Template on page 11 for details on the Clinical Template.